#### Programming of Interactive Systems

Anastasia.Bezerianos@lri.fr

1

#### Intro to Programming of Interactive Systems

#### **All Homework and deadlines**

individual ones due on Mon night, group ones on Tue night be ready to show them the following day

|                | individual Work        | group Work         |
|----------------|------------------------|--------------------|
| week1 - 06 Sep |                        |                    |
| week2 - 13 Sep | MineSweeper Storyboard |                    |
| week3 - 20 Sep |                        | Project Storyboard |
| week4 - 27 Sep | MineSweeper v1         |                    |
| week5 - 04 Oct |                        | Project update     |
| week6 - 11 Oct | MineSweeper v2         |                    |
| week7 - 18 Oct |                        | Project final      |

#### Week 2 : a. Intro JavaFX

#### Anastasia.Bezerianos@lri.fr

(part of this class is based on previous classes from Anastasia, and of T. Tsandilas, S. Huot, M. Beaudouin-Lafon, N.Roussel, O.Chapuis)

#### interactive systems

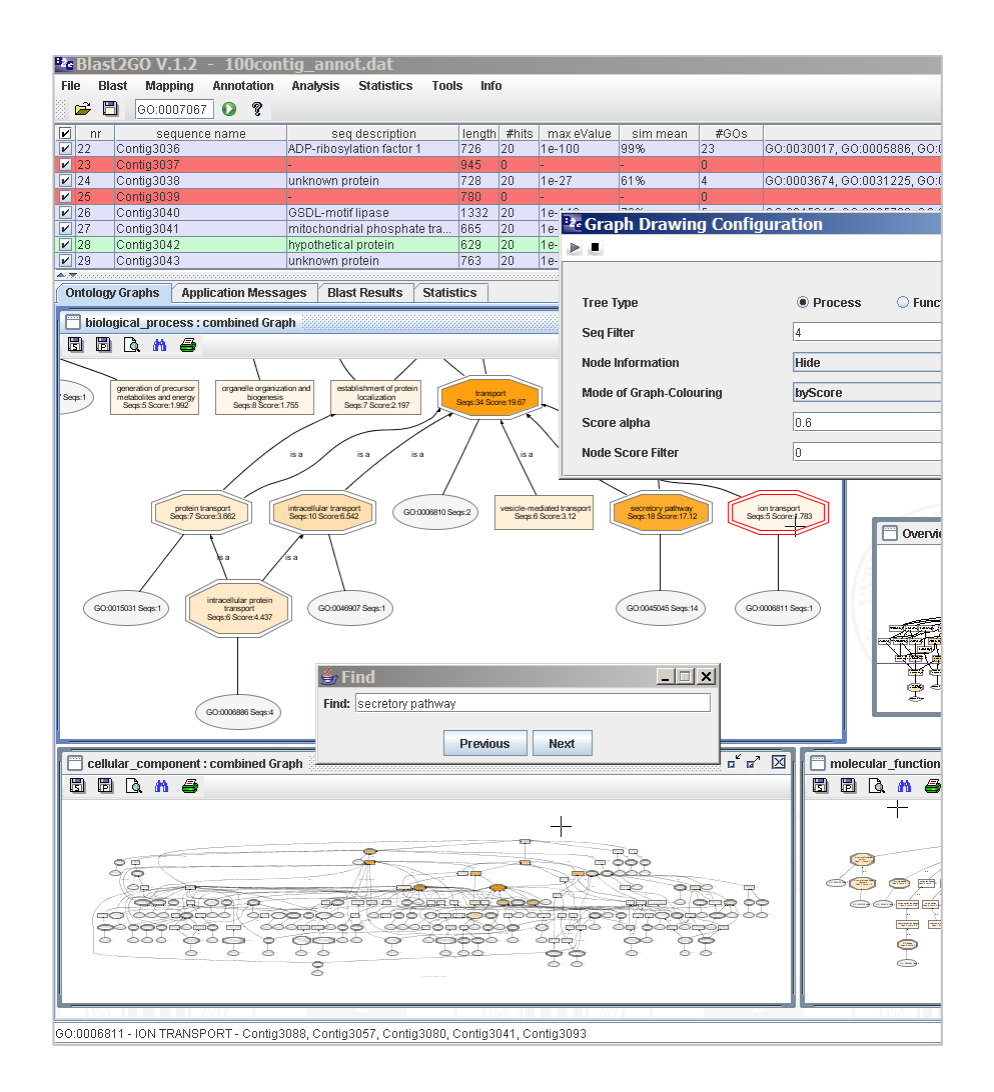

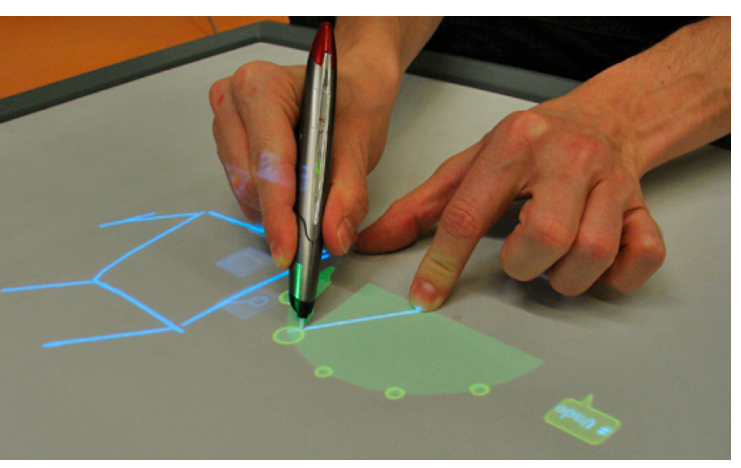

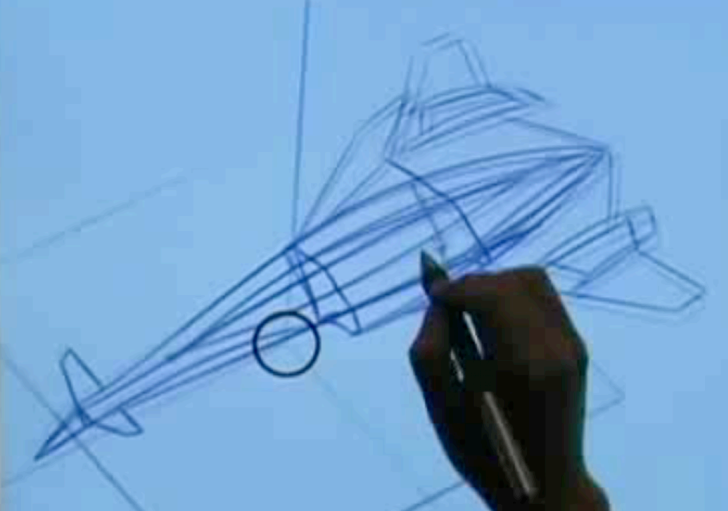

#### graphical interfaces

- A graphical user interface or GUI, is an interface that allows users to interact with electronic devices through graphical icons and visual components (widgets)
- **GUIs:** input events (and their result) are specified w.r.t. output (on what widget they act on)

WIKIPEDIA

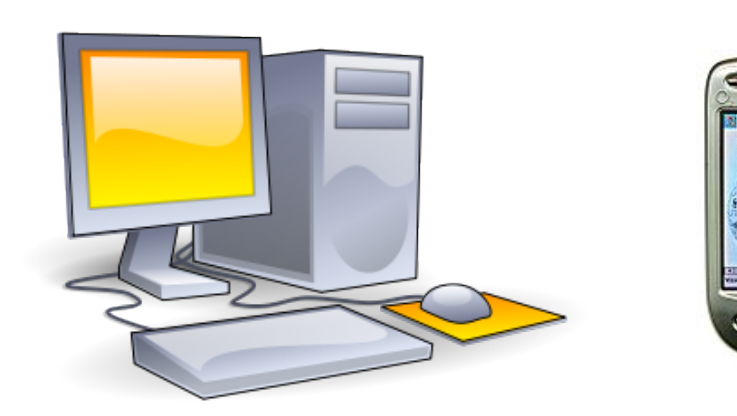

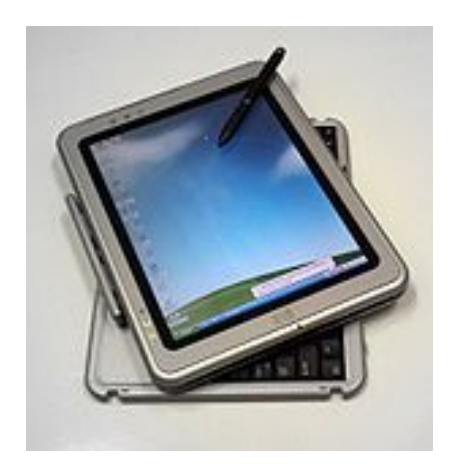

#### events

**Event:** An object that represents a user's interaction with a GUI component. Can be "handled" to make components interactive.

Types of UI events:

- Mouse: move/drag/click button press/release, ...
- Keyboard: key press/release, sometimes with modifiers like shift/control/alt, ...
- Touchscreen: finger tap/drag, ...
- Window: resize, minimize, restore, close ...

#### interface toolkits

libraries of interactive objects (« widgets », e.g. buttons) that we use to construct interfaces

functions to help the programming of GUIs

usually also handle input events

This week we focus on a specific toolkit, JavaFX. Later in the class we will discuss toolkits more ...

#### JavaFX

# JavaFX toolkit (and ancestors)

- Original Java GUI was the Abstract Window Toolkit (AWT), that was platform dependent.
- Swing was introduced in 1997 to fix the problems with AWT, with higher level components, with pluggable look and feel.
- Swing is built on AWT, default until Java 7 (likely will never die, many Apps running it)
- In Java 8, JavaFX is included in SDK but still not the standard (built on Swing/AWT)
- Since then Java not free for commercial use and the SDK has been stripped down a bit

#### JavaFX

#### Java + Flash + Flex

As with Java, it is cross-platform

Can use tools for interface building WYSIWYG (SceneBuilder, more later)

Supports advanced event handling (Swing/AWT)

10

CSS styling

# « widgets » (window gadget)

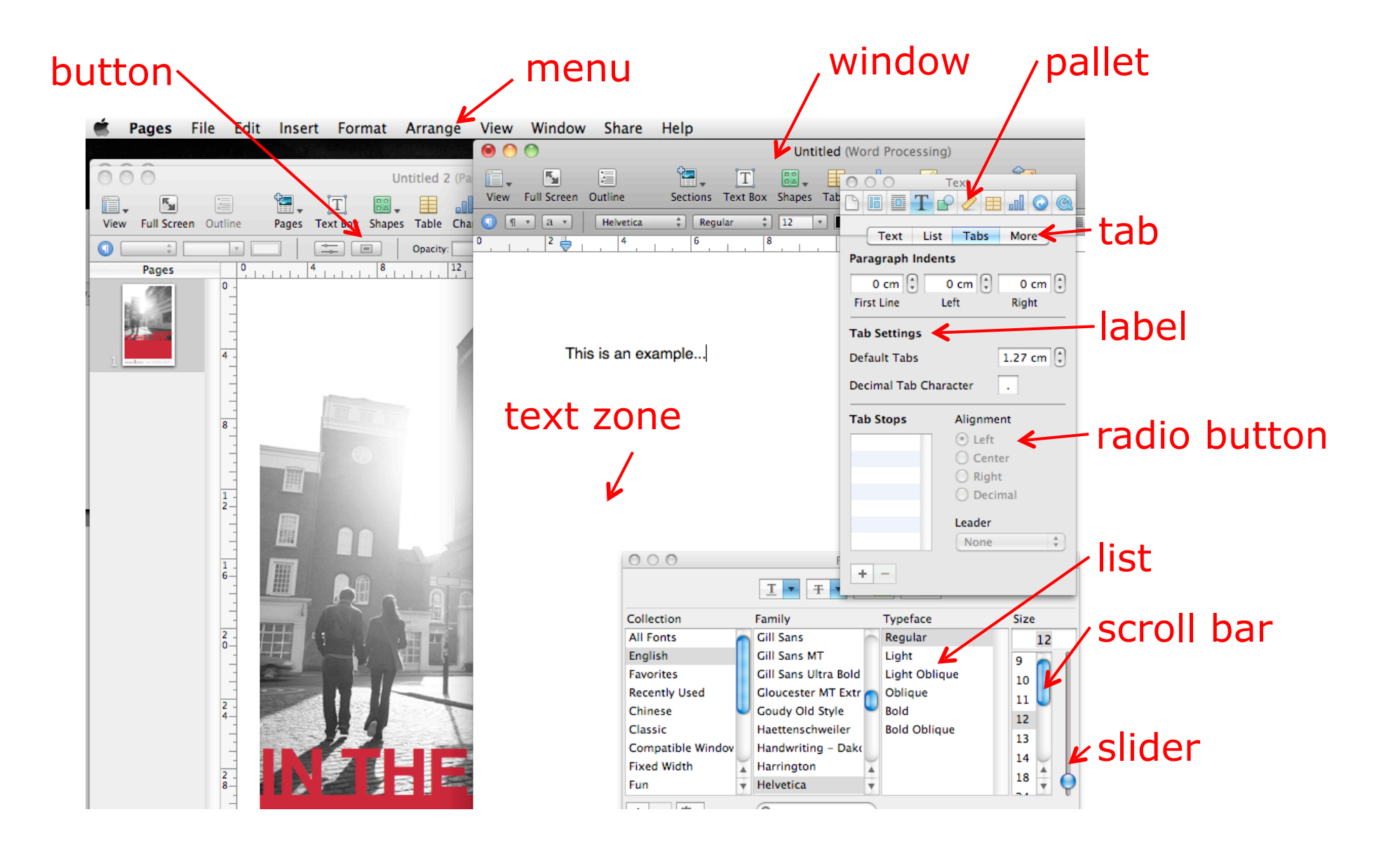

#### JavaFX widgets (atomic interactive)

http://example.com

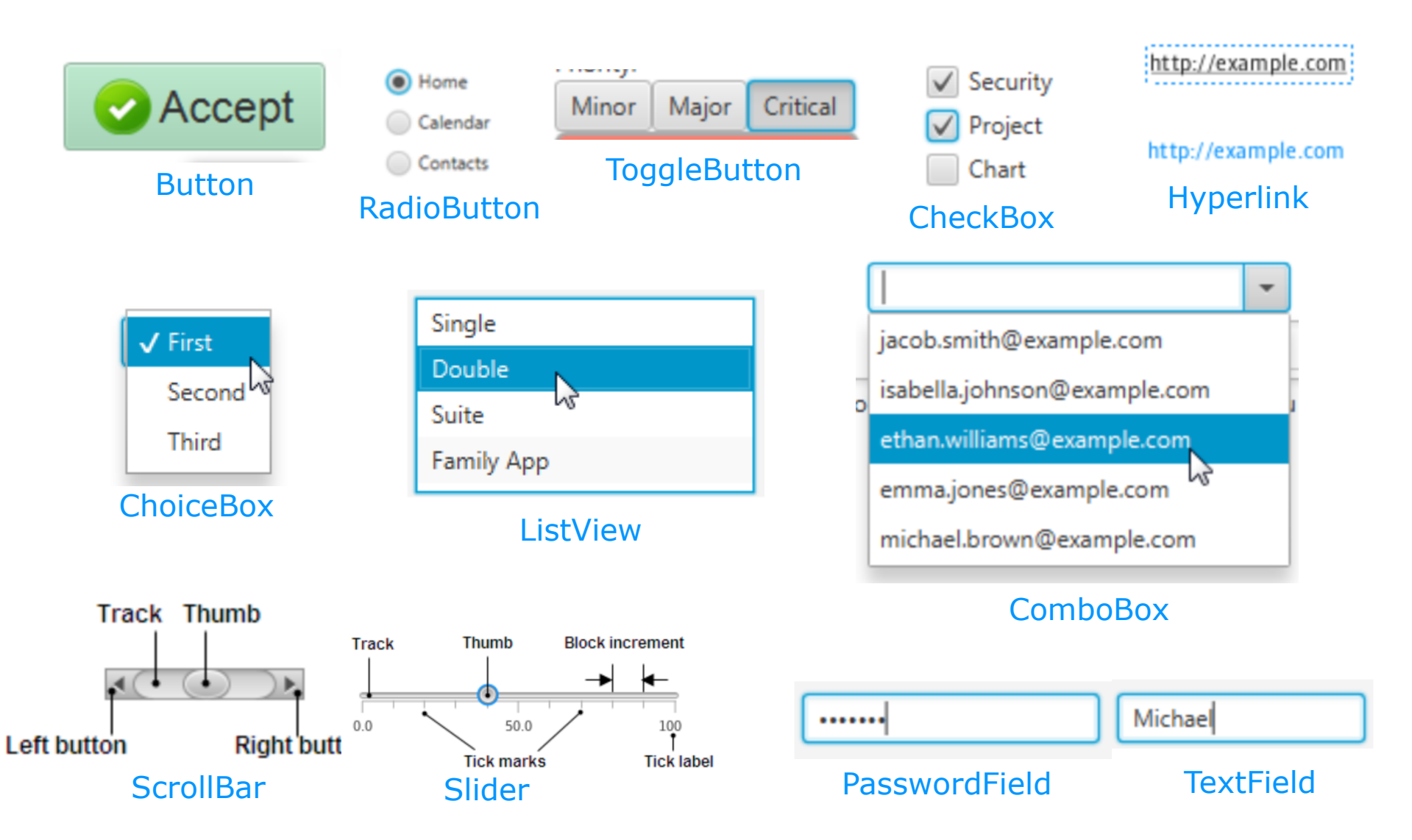

https://docs.oracle.com/javase/8/javafx/user-interface-tutorial/ui\_controls.htm#JFXUI336

### JavaFX widgets (non-editable)

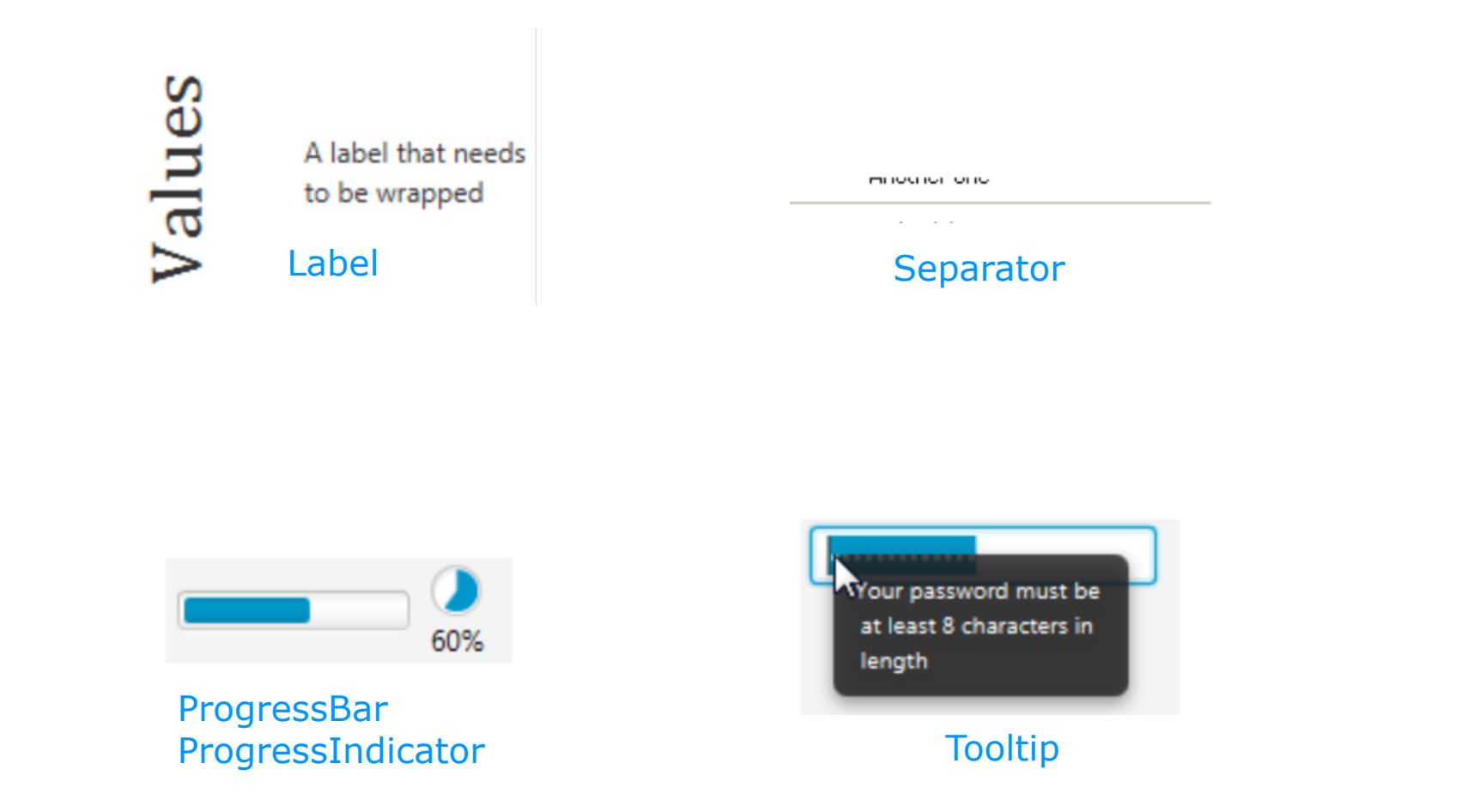

https://docs.oracle.com/javase/8/javafx/user-interface-tutorial/ui\_controls.htm#JFXUI336

#### JavaFX widgets (more complex)

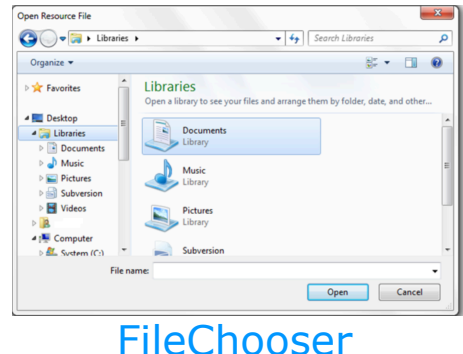

| A MyCompany Human Resources                                                               | â |
|-------------------------------------------------------------------------------------------|---|
| 🔻 📢 Accounts Department                                                                   |   |
| Jacob Smith                                                                               |   |
| Isabella Johnson                                                                          |   |
| Add Employee<br>Emma Jones<br>Michael Brown<br>Anna Black<br>Rodger York<br>Susan Collins |   |

#### **TreeView**

| 1 | HTMLEditor Sample                      |
|---|----------------------------------------|
|   |                                        |
|   | Paragraph ▼ Tahoma ▼ 12 pt ▼ B I U ⊕ Ξ |
|   | Heading                                |
|   | Text, some text                        |
|   |                                        |
|   |                                        |

**HTMLEditor** 

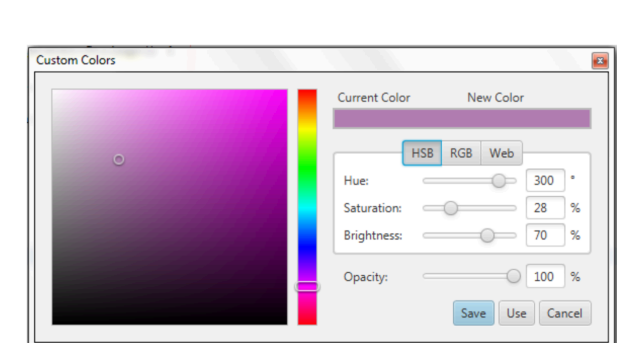

#### ColorPicker

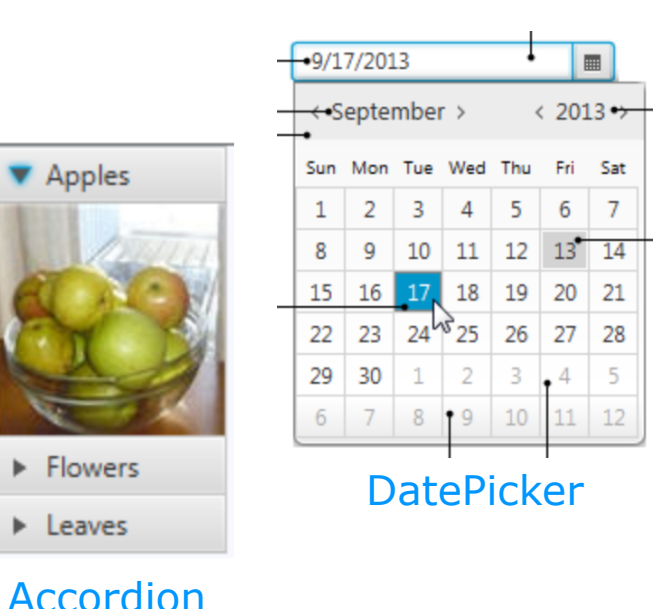

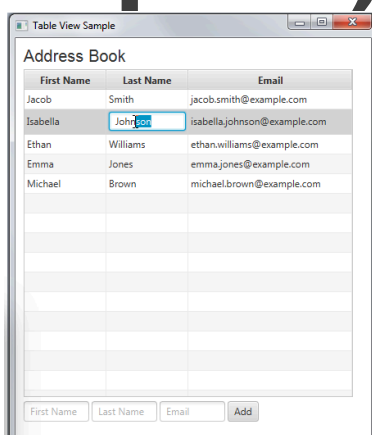

#### TableView, **TableColumn**

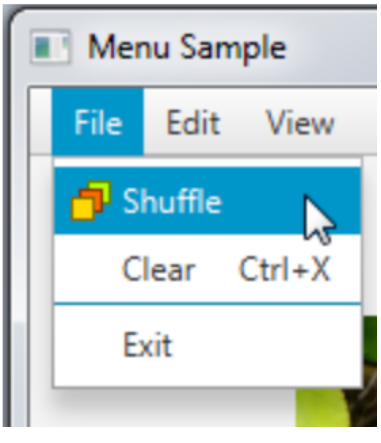

Menu, MenuItem

https://docs.oracle.com/javase/8/javafx/user-interface-tutorial/ui\_controls.htm#JFXUI336

Apples

Flowers

Leaves

TitlePane

#### JavaFX widget (control) classes

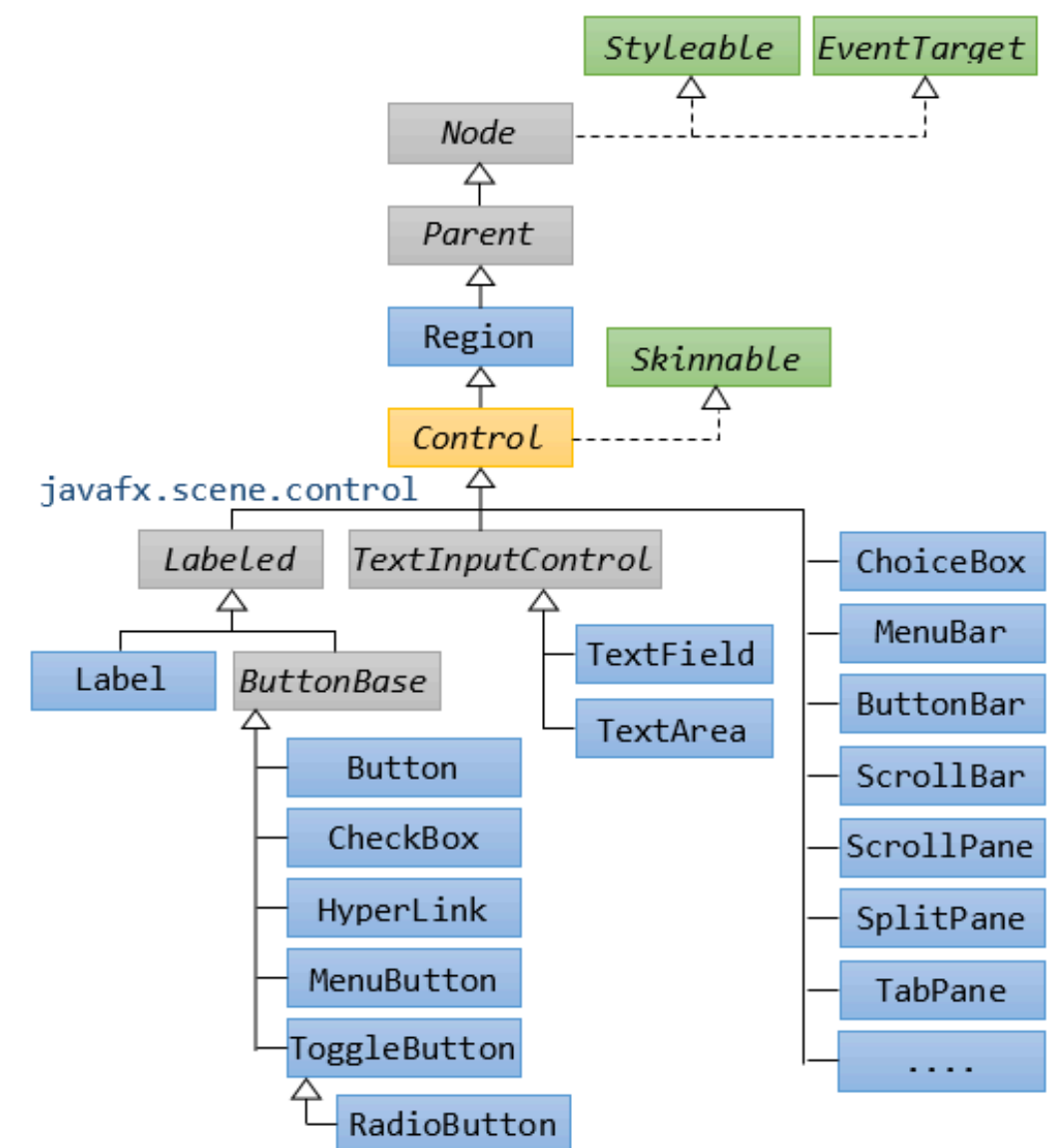

https://docs.oracle.com/javase/8/javafx/user-interface-tutorial/ui\_controls.htm#JFXUI336

## JavaFX - creating a project

From now on steps we'll take in Eclipse

#### 1. once per project

(menu) New Project > Java Project (give it a name, we will use it for our class tutorials)

(left click) **Project > Properties > Java Built Path** add your JavaFX jars (you downloaded these and used them with your TAs last week)

(make sure you have selected your project. Then in menu) New Package (give it a name, ex "examples")

#### 2. for any class that has a main() in it

(left click) **Project** > **New Class** > **Java Class** give it a name, for example HelloWorld. If it is not under your package, drag and drop it there

(left click) HelloWorld > Run configurations > (x)=... under VM arguments put --add-modules javafx.controls,javafx.fxml untick "Use the -XstartOnFirstThread ..."

16

(ctrl + shift + f corrects indentation in eclipse if you copy paste)

### JavaFX - our first window

New Class with a main function (HelloWorld)

```
import javafx.application.Application;
import javafx.stage.Stage;
```

}

public class HelloWorld extends Application {

```
public static void main(String[] args){
    launch(args);
}
@Override
public void start(Stage primaryStage) throws Exception {
    primaryStage.setTitle("First GUI window!");
    primaryStage.show();
}
```

# JavaFX - our first window (2)

```
import javafx.application.Application;
import javafx.stage.Stage;
```

}

public class HelloWorld extends Application {

```
public static void main(String[] args){
    System.out.println("We are starting ...");
    <u>launch(args);</u>
    System.out.println("Are we stopping?");
}
```

```
@Override
public void start(Stage primaryStage) throws Exception {
    primaryStage.setTitle("First GUI window!");
    primaryStage.show();
}
```

#### A.Bezerianos - Intro ProgIS - week2a-JavaFX-view - 14 September 2021

# JavaFX - our first window (2)

```
import javafx.application.Application;
import javafx.stage.Stage;
                                      Application class for UI windows
public class HelloWorld extends Application {
   public static void main(String[] args){
       System.out.println("We are starting ...");
       launch(args);
       System.out.println("Are we stopping?");
   }
                              main uses launch() to launch start()
   @Override
   public void start(Stage primaryStage) throws Exception {
       primaryStage.setTitle("First GUI window!");
       primaryStage.show();
   }
              A Stage (here called primaryStage) is created automatically
                by JavaFX and passed as an argument to start()
}
              A Stage is a window
              show() makes it appear
```

# JavaFX - our first window (3)

import javafx.application.Application;
import javafx.stage.Stage;

}

public class HelloWorld extends Application {

main() can be omitted!!!

But this only works if you have only one class that extends Application in your project (this will change soon for us!)

@Override
public void start(Stage primaryStage) throws Exception {
 primaryStage.setTitle("First GUI window!");
 primaryStage.show();
}

### **Application class**

JavaFX programs include **one** class that extends Application (analogous to a single class with a main method for console programs).

javafx.application.Application

## **Application class**

When running an Application class (a class that extends it), JavaFX does the following:

- 1. Constructs an instance of that Application class
- 2. Calls an init() method for application initialization ... don't construct a Stage or Scene in init()
- 3. Calls the start (javafx.stage.Stage) method
- 4. Waits for the application to finish: either you call Platform.exit(), or the last window has been closed.
- 5. Calls the stop() method to release resources. init() and stop() have default do-nothing implementations.

#### JavaFX - our first window (cont'd)

So we have a window (Stage), what are we going to put in it?

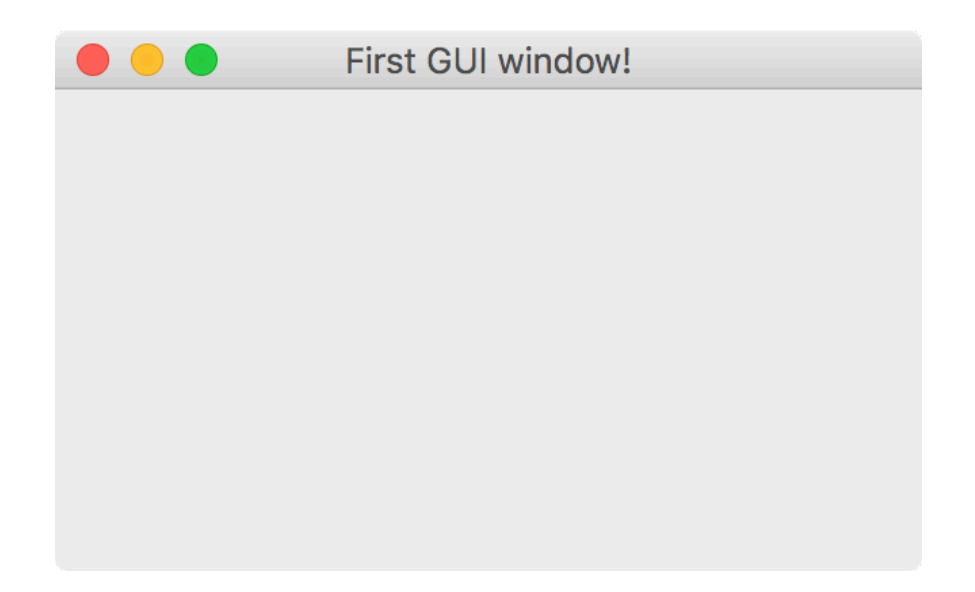

Let's organize our code a little. If you do not already have a package, create a package (folder) for our examples:

(left click) Project > New Package give the name "examples" put your HelloWorld class in it

Then create a new class HelloButton (left click) Project > New Class > Java Class give it the name HelloButton

(left click) HelloButton > Run configurations > (x)=... under VM arguments put --add-modules javafx.controls,javafx.fxml untick "Use the -XstartOnFirstThread ..."

(note) if like me you have many Java projects and have classes with similar names, make sure that Run configurations is looking for your main in the correct project and class

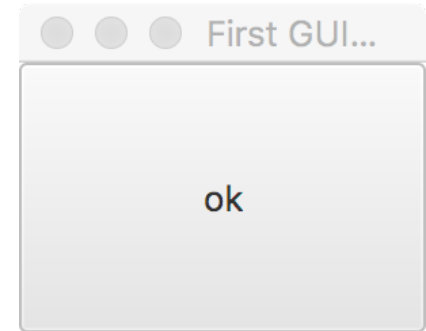

package examples;

```
import javafx.application.Application;
import javafx.scene.Scene;
import javafx.scene.control.Button;
import javafx.stage.Stage;
public class HelloButton extends Application{
    public static void main(String[] args){
        launch(args):
    }
    @Override
    public void start(Stage primaryStage) throws Exception {
        Button okBtn = new Button("ok");
        Scene scene = new Scene (okBtn, 150, 100);
        primaryStage.setScene(scene);
        primaryStage.setTitle("First Button");
        primaryStage.show();
    }
}
```

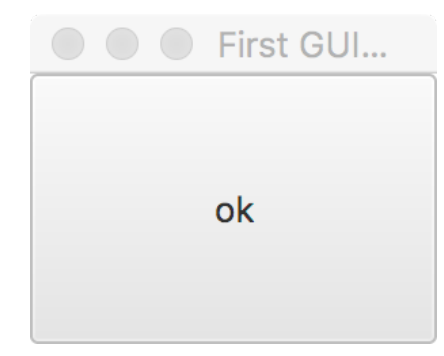

package examples;

}

}

```
import javafx.application.Application;
```

import javafx.scene.Scene;

import javafx.scene.control.Button;

import javafx.stage.Stage;

```
public class HelloButton extends Application{
    public static void main(String[] args){
        launch(args);
```

```
1. Create UI control (Button)
```

- 2. Add it to a scene (scene graph, all UI components)
- 3. Set the scene as the main scene of your stage (window), here called primaryStage

4. Show your stage to make the window visible

```
Scene scene = new Scene (okBtn, 150, 100);
primaryStage.setScene(scene);
```

```
primaryStage.setTitle("First Button");
primaryStage.show();
```

#### A.Bezerianos - Intro ProgIS - week2a-JavaFX-view - 14 September 2021

# Terminology

#### Stage

- represents windows, top level container
- many setter methods, e.g., setTitle(), setWidth()
- one stage is created by default by Application (ex primaryStage)
- you can have multiple stages and use (set) one or the other as your main stage (primaryStage in our example): construct a Stage for each window in your application,

e.g., for dialogs and pop-ups.

#### Scene

- each stage has a scene (scene graph container)
- scenes hold controls (Buttons, Labels, etc.)
- you can put controls directly in scenes, or use Panes for better layout hierarchies:

construct Scene(s) for collections of widgets you want to be grouped and visible together

#### **Basic structure**

Basic structure of a JavaFX program

- Application
- Override the start(Stage) method
- Stage ← Scene ← Nodes (Panes or Controls)

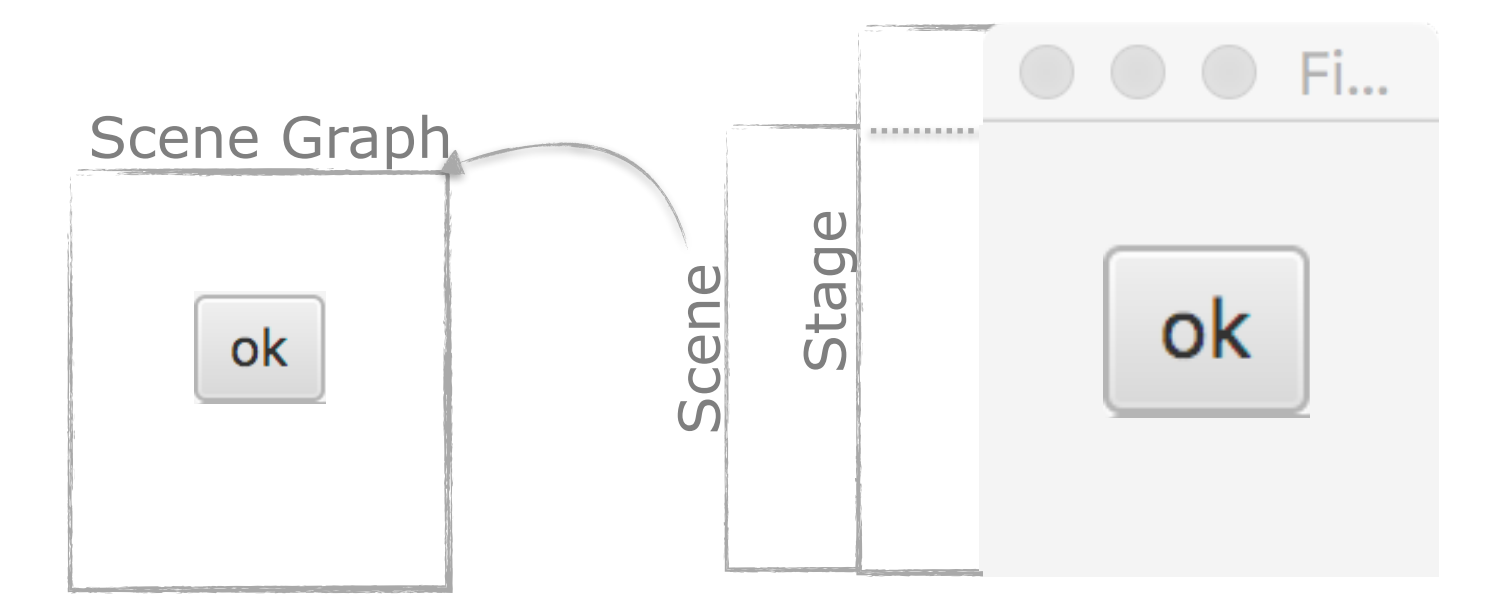

## widget complexity

- All UI elements are Nodes in JavaFX
- Simple widgets (class Control)
  - buttons, scroll bars, labels, ...
- Composite/complex widgets
  - containers that group other widgets (class Pane)
  - dialog boxes, menus, color pickers, ...

## **UI hierarchy**

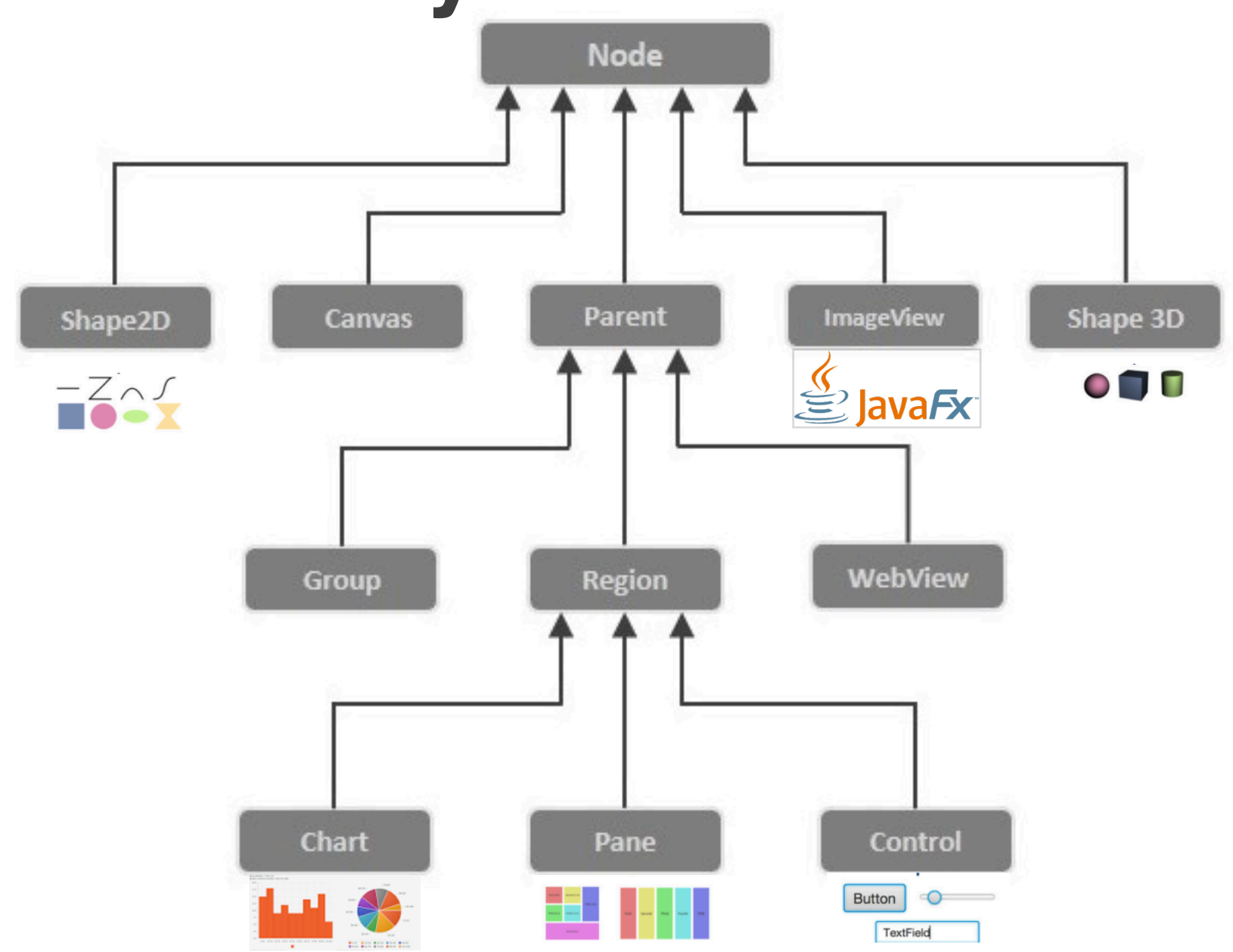

### widget tree

Hierarchical representation of the widget structure

a widget can belong to only one « container » (Pane)

| 📓 ToolBarDemo 📃 🗖 🗙                                                                                                    |
|----------------------------------------------------------------------------------------------------|
|                                                                                                    |
| If this were a real app, it would have taken you to the previous <something>.<br/>If this were a real app, it would have taken you up one level to <something>.<br/>If this were a real app, it would have taken you to the next <something>.</something></something></something> |

## widget tree

#### Hierarchical representation of the widget structure

a widget can belong to only one « container » (Pane)

![](_page_31_Figure_3.jpeg)

#### interface toolkits

All toolkits have: a collection of UI controls / components a way to layout these controls (next) a way to handle input events from users

Syntax and command parameters differ depending on language / toolkit

#### **JavaFX layouts**

#### JavaFX - complex structures

So we have a window (Stage), with a Button. How can we add more controls on to it?

![](_page_34_Picture_2.jpeg)

```
import javafx.application.Application;
import javafx.scene.Scene;
import javafx.scene.control.Button;
import javafx.scene.control.Label;
import javafx.scene.layout.VBox;
import javafx.stage.Stage;
```

![](_page_35_Picture_2.jpeg)

#### public class SomeButtons extends Application {

```
// add your main() here !!!!
```

}

}

```
@Override
public void start(Stage primaryStage) throws Exception {
```

```
Label descriptionLabel = new Label("some buttons");
Button okBtn = new Button("ok");
Button cancelBtn = new Button("cancel");
```

```
VBox root = new VBox();
root.getChildren().addAll(descriptionLabel, okBtn, cancelBtn);
```

```
Scene scene = new Scene(root, 100, 100);
```

```
primaryStage.setTitle("First GUI window!");
primaryStage.setScene(scene);
primaryStage.show();
```

```
import javafx.application.Application;
import javafx.scene.Scene;
import javafx.scene.control.Button;
import javafx.scene.control.Label;
import javafx.scene.layout.VBox;
import javafx.stage.Stage;
```

![](_page_36_Picture_2.jpeg)

#### public class SomeButtons extends Application {

```
// add your main() here !!!!
```

}

}

```
@Override
public void start(Stage primaryStage) throws Exception {
```

```
Label descriptionLabel = new Label("some buttons").
```

```
Button okBtn = new Button("ok");
Button cancelBtn = new Button("cancel");
```

VBox will store nodes/controls and be added to a Scene

```
VBox root = new VBox();
root.getChildren().addAll(descriptionLabel, okBtn, cancelBtn);
```

```
Scene scene = new Scene(root, 100, 100);
```

```
primaryStage.setTitle("First GUI window!");
primaryStage.setScene(scene);
primaryStage.show();
```

#### JavaFX - complex structures

#### VBox is one of many *Pane* class objects that help us organize nodes in a container

![](_page_37_Figure_2.jpeg)

### A more realistic structure

A more realistic structure of a JavaFX program

- Application
- Override the start(Stage) method
- Stage ← Scene ← Panes ← UI Nodes

![](_page_38_Figure_5.jpeg)

#### **Panes for layout**

![](_page_39_Figure_1.jpeg)

more tutorials at <u>https://docs.oracle.com/javafx/2/layout/builtin\_layouts.htm</u> image from JavaFX 8 By Hendrik Ebbers & Michael Heinrichs

### Panes for layout - FlowPane

package examples;

}

```
import javafx.application.Application;
import javafx.scene.Scene;
import javafx.scene.control.Button;
import javafx.scene.layout.FlowPane;
import javafx.stage.Stage;
```

public class LayoutButtons extends Application {

```
public static void main(String[] args){
    launch(args);
}
```

```
Layout Window!
0 1 2 3
                 6 7 8 9
            4 5
                               10
                                  11
12
   13
       14
           15
              16
                   17 18
                         19
                              20 21
22
   23
        24
            25
                26
                    27
                        28
                            29
                                30
31
   32
        33
            34
                35
                    36
                        37
                            38
                                39
40
   41
        42
            43
                44
                    45
                        46
                            47
                                48
   50
        51
            52
49
                53
                    54
                        55
                            56
                                57
58
   59
        60
            61
                62
                    63
                        64
                            65
                                66
67
   68
        69
            70
                71
                   72
                       73
                            74
                               75
   77
       78
76
           79
                80
                   81
                       82
                            83
                                84
   86
        87
            88
                    90
                       91
                            92
85
                89
                                93
94
   95
        96
            97
               98 99
```

![](_page_40_Picture_6.jpeg)

```
@Override
```

```
public void start(Stage primaryStage) throws Exception {
```

```
FlowPane root = new FlowPane();
```

```
for (int i = 0; i<100; ++i) {
    root.getChildren().add(new Button(Integer.toString(i)));
}
Scene scene = new Scene(root, 300, 300);
primaryStage.setTitle("Layout Window!");
primaryStage.setScene(scene);
primaryStage.show();
}</pre>
```

https://docs.oracle.com/javafx/2/layout/builtin\_layouts.htm

### **Panes for layout - GridPane**

public class LayoutGrid extends Application { 0.0 1.0 2.0 3.0 4.0 5.0 6.0 7.0 8.0 9.0 3.1 4.1 5.1 6.1 7.1 8.1 0.1 1.1 2.1 // main here ... 4.2 5.2 6.2 7.2 8.2 1.2 2.2 3.2 0.2 1.3 3.3 4.3 5.3 0.3 2.3 @Override public void start(Stage primaryStage) throws Exception { 1.4 2.4 3.4 4.4 5.4 6.4 7.4 8.4 0.4 3.5 4.5 5.5 0.5 1.5 2.5 GridPane root = new GridPane(); 3.6 4.6 5.6 6.6 7.6 8.6 1.6 2.6 0.6 root.setVgap(10); 1.7 2.7 3.7 4.7 5.7 0.7 root.setHgap(10); 3.8 4.8 5.8 0.8 1.8 2.8 **int** i =0: 1.9 2.9 3.9 4.9 5.9 6.9 7.9 8.9 0.9 **int** i =0: This is a grid for (i=0;i<10; ++i)</pre> **for** (j=0; j<10;++j){ Button btn = **new** Button(i + "." + j); root.add( btn, i,j); // not use getChildren() as we set position } Text txt = new Text ("This is a grid"); root.add(txt,0,j,10,1); // start column,row ; span column,row Scene scene = new Scene(root, 500, 500);

```
primaryStage.setTitle("Layout Window!");
primaryStage.setScene(scene);
primaryStage.show();
```

https://docs.oracle.com/javafx/2/layout/builtin layouts.htm

ļ

9.1

9.2

9.3

9.4

9.5

9.6

9.7

9.8

9.9

6.3 7.3 8.3

6.5 7.5 8.5

6.7 7.7 8.7

7.8

8.8

6.8

### Layout Pane Classes

- Pane Base class for all layout panes. It contains the getChildren() method that returns all **nodes** in the pane.
- Stack Pane Nodes on top of each other in centre of pane.
- FlowPaneNodes flow to fill horizontal (vertical) space.GridPaneNodes in cell(s) of a grid.
- BorderPane Nodes in one of five regions (T,B,C,L,R).
- AnchorPane Nodes anchored on sides or centre of pane.
- HBox Nodes horizontally.
- VBox Nodes vertically.

#### The class Node

Layout Panes are considered nodes (same as Controls) so they can be added to other Panes

![](_page_43_Figure_2.jpeg)

# Improving layout

Layout Panes have different properties to help create layouts that persist during resizing (margin, padding, Vgap/Hgap, alignment)

![](_page_44_Figure_2.jpeg)

https://o7planning.org/en/10629/javafx-borderpane-layout-tutorial

### Panes for layout - examples

import javafx.application.Application;

public class CombinedLayouts extends Application{

```
// main here ...
```

}

```
@Override
public void start(Stage primaryStage) throws Exception {
```

```
HBox hbox = new HBox();
hbox.setPadding(new Insets(15, 12, 15, 12)); // padding all around
hbox.setSpacing(10); // space between nodes
hbox.setStyle("-fx-background-color: #336699;"); // familiar?
```

```
Button buttonCurrent = new Button("Current");
buttonCurrent.setPrefSize(100, 20); // preferred size
```

```
Button buttonProjected = new Button("Projected");
buttonProjected.setPrefSize(100, 20);
```

```
hbox.getChildren().addAll(buttonCurrent, buttonProjected);
```

```
BorderPane root = new BorderPane();
root.setTop(hbox); // a Pane added to another Pane
```

```
Scene scene = new Scene (root, 200, 200);
primaryStage.setTitle("Complex Window!");
primaryStage.setScene(scene);
primaryStage.show();
```

```
https://docs.oracle.com/javafx/2/layout/builtin_layouts.htm and https://openjfx.io/javadoc/15/
```

### building the interface

When coding (after the design phase):

Always start by laying out nodes in the window
Handle the functionality (discussed next) after

# Use Panes to **structure** and **sub-divide** the layout.

### building the interface

#### Example of structure and resulting code:

#### Scene Pane Label "A" TextField Panel Label "B" TextField

Container panel = getContentPane();

VBox panelA = new VBox();
panel.add(panelA);
panelA.add(new Label("A"));
panelA.add(new TextField(5));

VBox panelB = new VBox();
panel.add(panelB);
panelB.add(new Label("B"));
panelB.add(new TextField(5));

#### Structure

Code

48

#### JavaFX and CSS

### **Consistent design**

Imagine we have one or more windows and decide we want to change their visual style everywhere ...

#### CSS (cascading style sheets)

- ... it describes how HTML elements are to be displayed on screen, paper, or in other media ...
- ... and saves a lot of work. It can control the layout of multiple web pages all at once

# **Consistent design**

In the location of your main create a CSS file New → File give name mycss.css (do not convert your project!)

Inside the css add some styling properties:

```
.root {
     __fx_background_image: url("background.jpeg");
}
.label {
    -fx-font-size: 12px;
    -fx-font-weight: bold;
    -fx-text-fill: #333333;
    <u>-fx-effect:</u> dropshadow( gaussian , rgba(255,255,255,0.5) , 0,0,0,1 );
}
.button {
    <u>-fx-text-fill</u>: white;
    -fx-font-family: "Arial Narrow";
    _fx_font_weight: bold;
    __fx_background_color: linear_gradient(#61a2b1, #2A5058);
    <u>-fx-effect</u>: dropshadow( three-pass-box , rgba(0,0,0,0.6) , 5, 0.0 , 0 , 1 );
}
.button:hover {
    _fx-background-color: linear-gradient(#2A5058, #61a2b1);
}
```

51

#### **Original Class**

}

```
public class UseNoCSS extends Application {
    // main here ...
    @Override
    public void start(Stage primaryStage) throws Exception {
         GridPane grid = new GridPane();
         grid.setAlignment(Pos.CENTER);
         qrid.setHqap(10);
         grid.setVgap(10);
         grid.setPadding(new Insets(25, 25, 25, 25));
         Label userName = new Label("User Name:");
         grid.add(userName, 0, 1);
         TextField userTextField = new TextField():
         grid.add(userTextField, 1, 1);
         Label pw = new Label("Password:");
         grid.add(pw, 0, 2);
         PasswordField pwBox = new PasswordField();
         grid.add(pwBox, 1, 2);
         Button okBtn = new Button("ok");
         grid.add(okBtn, 1,3);
         Scene scene = new Scene(grid, 300, 275);
         primaryStage.setScene(scene);
         primaryStage.setTitle("Trying without CSS window!");
         primaryStage.show();
    }
```

#### **Original Class + CSS commands**

```
public class UseCSS extends Application {
     // main here ...
     @Override
     public void start(Stage primaryStage) throws Exception {
          GridPane grid = new GridPane();
          grid.setAlignment(Pos.CENTER);
          grid.setHgap(10);
          grid.setVgap(10);
          grid.setPadding(new Insets(25, 25, 25, 25));
          Label userName = new Label("User Name:");
          grid.add(userName, 0, 1);
          TextField userTextField = new TextField();
          grid.add(userTextField, 1, 1);
          Label pw = new Label("Password:");
          grid.add(pw, 0, 2);
          PasswordField pwBox = new PasswordField();
          grid.add(pwBox, 1, 2);
          Button okBtn = new Button("ok");
          grid.add(okBtn, 1,3);
          Scene scene = new Scene(grid, 300, 275);
          scene.getStylesheets().add
           (UseCSS.class.getResource("mycss.css").toExternalForm());
```

```
primaryStage.setTitle("Trying with CSS");
primaryStage.setScene(scene);
primaryStage.show();
```

}

}

Simple CSS use to apply basic styling: just load CSS file

# **Consistent design using CSS**

#### Simple way to apply style to all windows

| Trying without CSS window! | Trying with CSS |
|----------------------------|-----------------|
|                            |                 |
|                            |                 |
|                            |                 |
| User Name:                 | User Name:      |
| Password:                  | Password:       |
| ok                         | ok              |
|                            |                 |
|                            |                 |
|                            |                 |

#### Resources

https://docs.oracle.com/javafx/2/layout/builtin\_layouts.htm

<u>https://docs.oracle.com/javase/8/javafx/layout-tutorial/</u> <u>size\_align.htm#JFXLY133</u>

https://o7planning.org/en/11009/javafx (lots on layouts)

#### **In-class exercises**

#### In-class discussion

(this will look a bit like your TA exercise, but you'll focus there on coding on different layouts and behavior)

| 00      | Temperature converter |
|---------|-----------------------|
| Celsius | Fahrenheit            |
| 37      | 98.6                  |
|         | Reset Close           |

| \varTheta 🔿 🔿 Temperature converte | er |
|------------------------------------|----|
| Celsius                            |    |
| 37                                 |    |
| Fahrenheit                         |    |
| 98.6                               |    |
|                                    |    |
| Reset Close                        |    |

![](_page_57_Figure_0.jpeg)

Before writing code for the layout, **identify the structure** that sub-divides nicely the UI components into rectangular areas. (\*)

Which areas (Panes) do you see?

(\*) in TA tomorrow you'll try coding this, or another solution

![](_page_58_Figure_0.jpeg)

In this example, we have sub-divided the layout into different Panes and chosen a specific layout (VBox and FlowPane) for each of them.

Note that there are many possible solutions.

![](_page_59_Figure_0.jpeg)

```
VBox paneC = new VBox();
paneC.setPadding(new Insets(10, 10, 10, 10));
paneC.getChildren().addAll(new Label("Celcius"), new TextField());
```

// similarly you can create a paneF for the Fahhrenheit data

![](_page_60_Figure_0.jpeg)

FlowPane paneCF = new FlowPane();
paneCF.getChildren().addAll(paneC,paneF);

Insertion order is important: items are added from **left to right** for horizontal layouts and **top to bottom** for vertical layouts.

![](_page_61_Figure_0.jpeg)

![](_page_62_Picture_0.jpeg)

```
BorderPane root = new BorderPane();
root.setCenter(paneCF);
root.setBottom(paneButtons);
```

// need to add root to our main Scene and
// add then scene to our Stage

#### In-class assignment

Consider your minesweeper, how would you layout your controls?

|   | F | E |   |   |   |   |   |   |   |   |   |   |   | Ć | 2 |   |   |   |   |   |   |   |   |   |   |   |   | X |   |
|---|---|---|---|---|---|---|---|---|---|---|---|---|---|---|---|---|---|---|---|---|---|---|---|---|---|---|---|---|---|
|   | ٠ |   |   |   |   | 1 |   |   | 2 | 1 | 2 | 1 | 1 | 2 | 1 | 1 | 3 | 1 | 1 | 1 |   |   |   |   |   |   |   |   |   |
| ۲ |   |   | ۲ |   | ۲ | З | 1 | 1 | 2 | 1 | 2 | 1 | 1 | 2 | 3 | 1 | 3 | 1 | 1 | 1 | ۲ |   |   |   | ۲ |   |   |   | ۲ |
|   |   |   |   |   | ۲ | 4 | 1 | 1 | 1 | 1 | 1 | 1 | 1 | 1 | 1 | 1 | 2 | 1 | 2 | 2 |   |   |   | ۲ |   |   |   |   |   |
| ۲ |   |   |   | ۲ |   | 1 | 2 | 1 |   |   |   |   |   |   | 1 | 1 | 1 |   | 1 | 1 |   |   |   |   |   |   | ۲ | ۲ |   |
| ٠ |   | ٠ |   |   | ۲ | 2 | 1 |   |   | 1 | 1 | 1 |   |   | 1 | 1 | 3 | 2 | 2 | 2 | ٠ |   |   |   |   |   | ۲ |   |   |
|   |   | 2 | 1 | 1 | 1 | 1 |   |   |   | 1 | ٠ | 1 |   |   | 1 | 2 | ٠ | ۲ |   |   |   | ۲ |   | ۲ |   |   |   | ۲ |   |
|   | ۲ | 1 |   |   |   | 1 | 1 | 1 |   | 2 | 2 | 2 |   |   |   | 2 |   |   |   | ۲ |   |   | ۲ |   |   |   |   |   | ۲ |
| ٠ |   | 2 |   | 1 | 2 | З | 1 | 2 | 1 | 2 | 1 | З | 2 | 1 |   | 1 | ۲ |   |   |   | ۲ |   |   |   | ٠ |   |   |   |   |
|   | ۲ | 1 |   | 1 | ۰ | ۲ | 2 | 2 | 1 | 2 | 2 | 1 | 1 | 1 |   | 1 |   |   | ۲ | ۲ |   |   |   |   |   |   |   | ۲ | ۰ |
| ۲ |   | 2 |   | 2 |   |   | 1 | 1 | 1 | 1 | 1 | 2 | 2 | 2 | 1 | 1 |   |   | ۲ | ۲ |   |   |   |   |   |   |   |   |   |
|   | ۰ | 1 |   | 1 | ۲ |   | 2 | 2 | 2 | 1 | 1 |   |   | 1 | ۲ |   |   |   |   | ۲ | ٠ |   |   |   |   |   |   |   |   |
| 1 | 1 | 1 |   | 2 |   |   | 1 | 1 | 3 | 1 | 2 |   | 1 | З |   |   |   |   | ۲ |   |   | ۲ |   | ۲ |   |   |   |   | ۲ |
|   |   |   | 1 | 2 | ۲ | 2 | 2 | 2 | З | 1 | 3 | 1 | З | ۰ | ۲ | ٠ |   | ۲ |   |   |   |   |   |   |   |   |   |   |   |
|   |   | 1 | 2 | ۰ |   | 1 |   |   | 1 | 1 | З | ٠ |   | ۲ | ٠ | ۲ |   | ٠ |   |   | ۲ |   | ۲ |   | ٠ | ۰ |   |   |   |
|   |   | 1 | ۰ |   |   | 1 | 1 |   |   |   | 2 | ۰ |   | ۲ |   |   |   |   |   |   |   |   | ۲ | ۲ |   |   |   |   |   |
|   |   | 1 |   | ۲ |   | ۲ | 1 |   |   |   | 1 |   |   |   |   | ۲ |   |   |   |   |   |   |   |   | ٠ | ٠ | ۰ | ۰ | ۰ |